## Kako lahko spremenim ime blagajnika?

Zadnja sprememba 17/09/2024 11:04 am CEST

Ob aktivaciji **Blagajne** vpišemo blagajnika, ki smo ga predhodno vnesli v meniju **Šifranti > Delavci.** 

Navodilo velja za primer, če želimo spremeniti blagajnika.

1 V meniju **Šifranti > Blagajne** s klikom na naziv blagajne izberemo

blagajno, pri kateri želimo spremeniti blagajnika.

2 Kliknemo na Uredi.

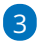

v polju Blagajnik izberemo na spustnem seznamu drugega blagajnika.

- S klikom na + lahko dodamo novega blagajnika,
- s klikom na / pa lahko spreminjamo nastavitve izbranega blagajnika.

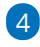

Spremembo blagajnika shranimo.

 Program bo izpisoval novo ime blagajnika na vseh novo narejenih dokumentih (prejemek, izdatek, blagajniški dnevnik).

| Blagajne                                    |                                                              |       |
|---------------------------------------------|--------------------------------------------------------------|-------|
| 🗙 Opusti 🖺 Shrani                           | 🕲 Shrani in nov                                              |       |
| Šifra:                                      | 01                                                           | ]     |
| Naziv: *                                    | Blagajna 1                                                   | ]     |
| Blagajnik: *                                | Nov Zaposlen 🛛 😠 🗸                                           | + / 🖯 |
| Blagajna se vodi v domači<br>denarni enoti: | <ul><li>✓</li></ul>                                          | N     |
| Konto domače denarne<br>enote: *            | 1000 - Denarna sredstva v blagajni, razen deviznih sred * $$ |       |
| Konto tuje denarne enote: *                 | 1010 - Devizna sredstva v blagajni                           | × ~   |
| Se predlaga:                                | V                                                            |       |
| Uporaba:                                    | <b>~</b>                                                     |       |